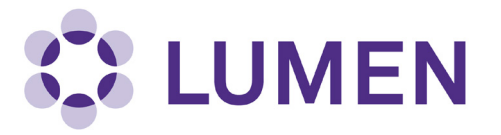

# **Radioisotope Management Module**

# **Quick Start Guide**

lumen.northwestern.edu

Last updated: October 15, 2018

# **Table of Contents**

| Accessing the Radioisotope Management Module    | . 3 |
|-------------------------------------------------|-----|
| Lab Radioisotope Management Module Summary Page | 3   |
| Completing a Radioisotope Order Request         | . 4 |
| Viewing Rad Order Request History               | 6   |
| Logging RAM Use                                 | 6   |
| Waste Pickup Request                            | 7   |
| View Completed Pickup Requests                  | 9   |

### Accessing the Radioisotope Management Module

After you log into Lumen, you will see your lab homepage. Before you are able to access the Radioisotope Managment Module, you must complete the Radioactive Materials Radiation Worker Certification in myHR Learn.

To access the Radioisotope Module, select "Rad Summary".

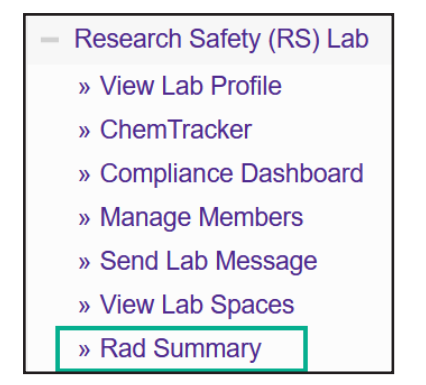

#### Lab Radioisotope Management Module Summary Page

On the Rad Summary Page, you will see a summary for your entire lab, including:

• Lab member status (Name and Enabled Columns)

| L | .ab Member Sta<br>1 | tus     |                     |        |                |
|---|---------------------|---------|---------------------|--------|----------------|
|   | Enabled             | Trained | Name                | Badges |                |
|   | Ν                   | N/A     | Blayney, Michael B. |        | Enable         |
|   | Ν                   | N/A     | Birkett, Robert     |        | Enable         |
|   | Υ                   | N/A     | Macatangay, Jose    |        | <u>Disable</u> |

A list of authorized isotopes

| / | Authorized Isotop     | Des                        |              |             |               |        |
|---|-----------------------|----------------------------|--------------|-------------|---------------|--------|
|   | <u>Isotope name</u> ▲ | Max Activity Allowed (mCi) | Consumed     | Remaining   |               |        |
|   | Barium 133            | 1000 mCi                   | 0 mCi        | 1000 mCi    | <u>Adjust</u> | remove |
|   | Carbon 14             | 1000 mCi                   | 0.468112 mCi | 999.532 mCi | <u>Adjust</u> |        |
|   | Chromium 51           | 1000 mCi                   | 0 mCi        | 1000 mCi    | <u>Adjust</u> | remove |

• An inventory of current radioisotope vials

| Current V             | <b>ials</b>    |                  |                            |                                  | Sh                  | owing 1-10 of <b>1</b> | 7 results  |
|-----------------------|----------------|------------------|----------------------------|----------------------------------|---------------------|------------------------|------------|
| <u>Vial</u><br>Number | <u>Isotope</u> | Compound         | <u>Ordered By</u>          | <u>Date</u><br><u>Received</u> ▼ | Initial<br>Activity | Current<br>Activity    |            |
| <u>V36</u>            | Hydrogen<br>3  | Taurocholic Acid | <u>Macatangay,</u><br>Jose | 08/26/2020                       | 0.0832 mCi          | 0.0731248<br>mCi       | Log<br>Use |
| <u>CH39899</u>        | Hydrogen<br>3  | Taurocholic Acid | <u>Macatangay,</u><br>Jose | 08/26/2020                       | 0.1 mCi             | 0.0878904<br>mCi       | Log<br>Use |

Any pending rad orders

| Pendin | ng Orders          |                        |                        |                    |              |              |          |        |
|--------|--------------------|------------------------|------------------------|--------------------|--------------|--------------|----------|--------|
| RAN    | Date Ordered       | Product Code           | Company                | Lab Name           | Contact      | Room #       | Building | Action |
| No RAD | Requests have been | placed for this lab ye | et. <u>View RAD Re</u> | equest history for | Research Sat | ety (RS) Lab |          |        |

## **Completing a Radioisotope Order Request**

1. From the Rad Summary page, select "Rad Request".

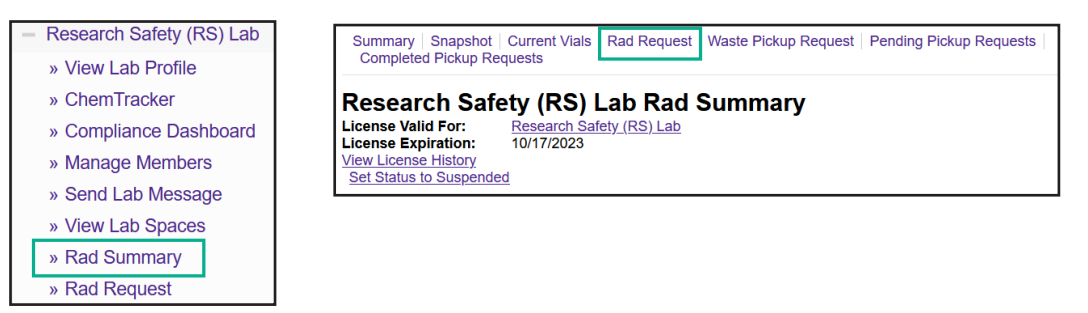

- 2. Enter the following information about your order request:
  - a. Company (vendor) from which you would like to order
  - b. Information for the item(s) you are requesting including product code, compound, active isotope, activity requested (in mCi) and quantity (# of vials).
  - c. For Research Safety package delivery to your lab, enter Building and Room Number in "Special Instructions" field.

|   | Research Safe<br>Laboratory:<br>Requested By:<br>Date Requested: | ety (RS) I<br>Research Saf<br>Mason, Cindi<br>12/06/2022 | Lab Rad Re | quest<br>Profile) |                   |                  |          |
|---|------------------------------------------------------------------|----------------------------------------------------------|------------|-------------------|-------------------|------------------|----------|
|   | Company: * a                                                     | < Please se                                              | lect >     | ~                 |                   |                  |          |
|   | -Items Requested                                                 |                                                          |            |                   |                   |                  |          |
|   | Product Code                                                     |                                                          | Compound   | Act               | ive Isotope       | mCi<br>Requested | Quantity |
| b |                                                                  |                                                          |            | <                 | Please select > v |                  |          |
|   |                                                                  |                                                          |            | <                 | Please select > v |                  |          |
|   | Special Instructions:                                            |                                                          |            |                   |                   |                  |          |
|   |                                                                  |                                                          |            |                   |                   |                  |          |
| C |                                                                  |                                                          |            |                   |                   |                  |          |

3. This page also displays a "Laboratory Isotope Summary", which shows the isotopes you are permitted to order and their limits. When you finish entering data for your request, select Submit.

| sotope     | Max      | Current      | Ordered | Remaining   |
|------------|----------|--------------|---------|-------------|
| Barium 133 | 1000 mCi | 0 mCi        | 0 mCi   | 1000 mCi    |
| Carbon 14  | 1000 mCi | 0.468112 mCi | 0 mCi   | 999.532 mCi |

4. Once you have submitted the order request, an email is sent to Research Safety staff to inform them of your request. You will see a message at the top of the screen to confirm that a "Rad Acquisition" has been created and a RAN (Rad Acquisition Number) has been assigned to your request.

Note: Your order must still be entered into NU Financials; follow your Department's ordering process.

| Radiois | sotope Acquisition Number: R10                                                              |
|---------|---------------------------------------------------------------------------------------------|
| • En    | mail successfully sent to Jose David Macatangay, <u>view message</u> .                      |
| • Yo    | our <i>Rad Acquisition</i> has been created.                                                |
| • No    | ote: This is only an acquisition number. Please use the RAN listed above when you place the |
| or      | rder.                                                                                       |

5. When you return to the Rad Summary page, you will see your current isotope inventory as well as a list of Pending Orders. Your new order request will be listed here until it is received.

| Curren                         | t Vials       |                  |             |                              |                                  |                     |                     |                             |
|--------------------------------|---------------|------------------|-------------|------------------------------|----------------------------------|---------------------|---------------------|-----------------------------|
|                                |               |                  |             |                              |                                  | SI                  | howing 1-10 of      | f 17 result                 |
| <u>Vial</u><br>Number          | Isotope       | Compound         | Ore         | dered By                     | <u>Date</u><br><u>Received</u> ▼ | Initial<br>Activity | Current<br>Activity |                             |
| <u>V36</u>                     | Hydrogen<br>3 | Taurocholic Acid | Ma<br>Jos   | <u>catangay,</u><br><u>e</u> | 08/26/2020                       | 0.0832 mCi          | 0.0731361<br>mCi    | Log<br>Use                  |
| <u>CH44934</u>                 | Hydrogen<br>3 | methionine       | Mai<br>Jos  | <u>catangay,</u><br><u>e</u> | 08/25/2020                       | 0.25 mCi            | 0.193772 mC         | ci <u>Log</u><br><u>Use</u> |
| <u>dd a Vial</u><br>ee all Cur | rent Vials    |                  |             |                              |                                  |                     |                     |                             |
| endin                          | a Orders      |                  |             |                              |                                  |                     |                     |                             |
| RAN                            | Date Ordered  | Product Code     | Company     | Lab Name                     | e Contact                        | Room #              | Building            | Action                      |
| R9                             | 08/30/2020    | Sample           | PerkinElmer | Mason                        | Sample                           | 123                 | Ward                | <u>Edit</u>                 |

#### **Viewing Rad Order Request History**

To view past Rad Order requests, scroll to the bottom of the Rad Summary page and select "View RAD Request History".

| Pendir   | ng Orders          |                         |                        |                    |              |               |          |        |
|----------|--------------------|-------------------------|------------------------|--------------------|--------------|---------------|----------|--------|
| RAN      | Date Ordered       | Product Code            | Company                | Lab Name           | Contact      | Room #        | Building | Action |
| No RAD   | Requests have beer | n placed for this lab y | et. <u>View RAD Re</u> | equest history for | Research Sat | fety (RS) Lab |          |        |
| View RAD | Request history    |                         |                        |                    |              |               |          |        |

On this page you can review all past Rad Requests. You can filter by Date Range, Building, Department, Lab, Campus and RAN (Rad Acquisition Number). You can also sort by the date the order was placed.

| Date Ordered From: | Building: | Department: | Lab:     | Submit |
|--------------------|-----------|-------------|----------|--------|
|                    | Filter    | Filter *    | Filter 🔻 |        |
|                    |           |             |          |        |
| Date Ordered To:   | ſ         |             |          |        |
|                    |           |             |          |        |
|                    |           |             |          |        |
| Campus:            | RAN:      |             |          |        |
| oumpuo.            |           |             |          |        |
| <all></all>        |           |             |          |        |
| <all> v</all>      |           |             |          |        |

### Logging RAM Use

To log RAM use, go to the Rad Summary Page. Under Current Vials, select "Log Use" next to the appropriate vial.

| ł | Current V             | 'ials          |                  |                                   |                                  | Sh                  | owing 1-10 of <b>1</b> 3 | 7 results                |
|---|-----------------------|----------------|------------------|-----------------------------------|----------------------------------|---------------------|--------------------------|--------------------------|
|   | <u>Vial</u><br>Number | <u>Isotope</u> | Compound         | <u>Ordered By</u>                 | <u>Date</u><br><u>Received</u> ▼ | Initial<br>Activity | Current<br>Activity      |                          |
|   | <u>V36</u>            | Hydrogen<br>3  | Taurocholic Acid | <u>Macatangay,</u><br><u>Jose</u> | 08/26/2020                       | 0.0832 mCi          | 0.073123 mCi             | Log<br>Use               |
|   | <u>CH39899</u>        | Hydrogen<br>3  | Taurocholic Acid | <u>Macatangay,</u><br>Jose        | 08/26/2020                       | 0.1 mCi             | 0.0878882<br>mCi         | <u>Log</u><br><u>Use</u> |

In the pop-up window, complete Logged Usage, Date and Time fields. Remaining Activity will automatically decrement.

| In the Log Message field, | indicate what yo | ou did with th | e material. | Click Save when | you are t | finished e | entering |
|---------------------------|------------------|----------------|-------------|-----------------|-----------|------------|----------|
| data.                     |                  |                |             |                 |           |            |          |

| Current Vials       |                  |             |
|---------------------|------------------|-------------|
| Log Use             |                  | ×           |
|                     |                  | Ţ           |
| Vial Number:        | V36              |             |
| Isotope:            | Hydrogen 3       | ,           |
| Starting Activity:  | 0.073123 mCi     | )           |
| Logged Usage: *     | mCi              |             |
| Date: *             | 2022-12-08       | )           |
| Time:               | 02 v : 49 v pm v | )           |
| Remaining Activity: | 0.073123 mCi     | )           |
| Log Message: *      |                  | )           |
|                     |                  |             |
|                     |                  | )           |
|                     |                  | )           |
|                     |                  | Cancel Save |

### Waste Pickup Request

You can access the waste pickup request page two different ways:

- Select "Rad Waste Pickup" in the left menu, or
- Select "Waste Pickup Request" from the Rad Summary page

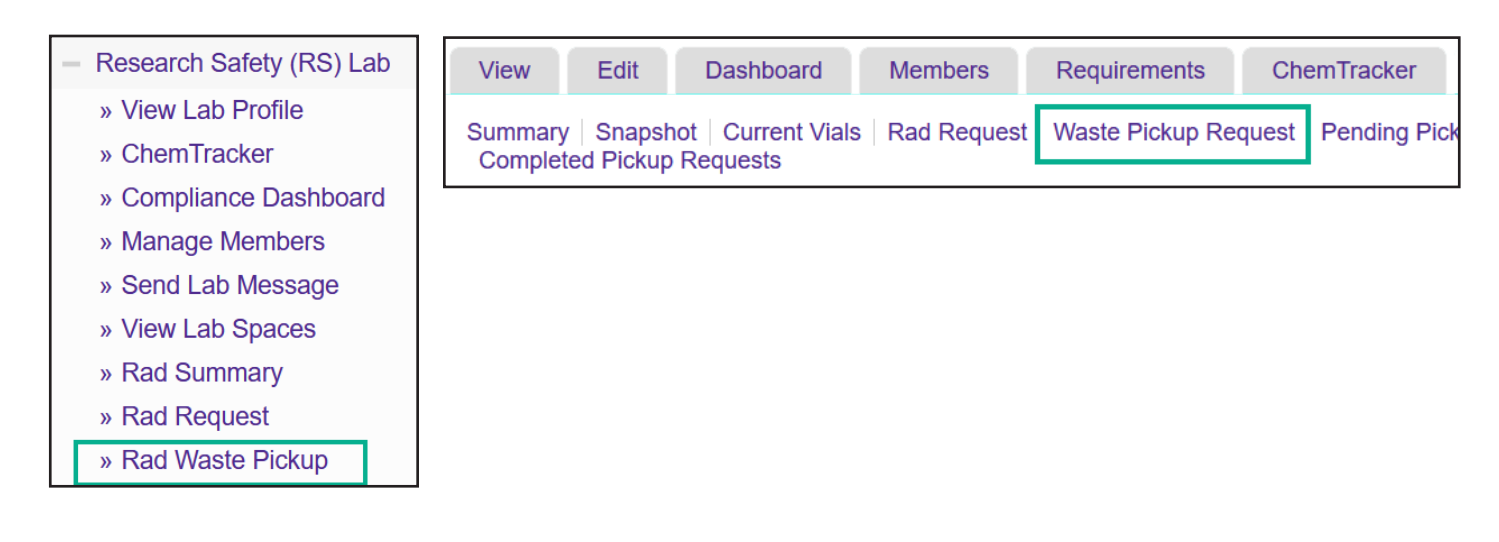

Complete the "Containers to Pickup" fields, including the isotope and the type of waste container (include activity in mCi or uCi and volume, see Examples). Also indicate if you have any vials to pickup.

| Research Safety (RS) Lab Waste Pickup<br>Containers to Pickup<br>Please fill in one line per isotope. |                     |      |             |                                                                             |               |              |  |
|----------------------------------------------------------------------------------------------------|---------------------|------|-------------|-----------------------------------------------------------------------------|---------------|--------------|--|
|                                                                                                    | Isotope             | Bags | Source Vial | s Liquid                                                                    | Plastic       | Scint. Vials |  |
| 1)                                                                                                    | < Please Select > V |      |             |                                                                             |               |              |  |
| 2)                                                                                                    | < Please Select > v |      |             |                                                                             |               |              |  |
| 3)                                                                                                    | < Please Select > V |      |             |                                                                             |               |              |  |
| 4)                                                                                                    | < Please Select > v |      |             | Examples:                                                                   |               |              |  |
| 5)                                                                                                    | < Please Select > V |      |             | Bags (e.g., dry s                                                           | olids): 25 uC | i, 22 GAL    |  |
| Vials To Pick Up:                                                                                     |                     |      |             | Source Vials: Check vial to pick up from list                               |               |              |  |
| CH44934: Hydrogen 3 - 06/05/2018 (0.193728 mCi Remaining)                                             |                     |      |             | Plastic (sharps in sealable, puncture-proof container): 10 uCi, 1 container |               |              |  |
| CH44899: Carbon 14 - 03/23/2018 (0.0123895 mCi Remaining)                                             |                     |      |             |                                                                             |               |              |  |
| CH44900: Carbon 14 - 03/23/2018 (0.0247836 mCi Remaining)                                             |                     |      |             | Scint. Viais: 50 L                                                          | ICI, 10 GAL   |              |  |

You may skip the Supplies Requested section. Hazardous Waste Services will provide a 1-1 replacement when they pick up your waste. If you need additional supplies, contact Research Safety.

When you are finished entering waste for pickup, select Submit.

| Supplies Requested:<br>1 Gallon Bottles: |  |
|------------------------------------------|--|
| 5 Gallon (DAW) Pail:                     |  |
| 5 Gallon Bags:                           |  |
| 6 Quart Bags:                            |  |
| 6 Quart White Pail:                      |  |
| Hazardous Waste Tags:                    |  |
| Plastic Containers:                      |  |
| Radioactive Waste Tags                   |  |
|                                          |  |
| Submit                                   |  |

# **View Completed Pickup Requests**

From the Rad Summary page, select "Completed Pickup Requests".

|   | View            | Edit       | Dashboard                    | Members         | Requirements         | ChemTracker         | Rad         | Trai  |
|---|-----------------|------------|------------------------------|-----------------|----------------------|---------------------|-------------|-------|
| _ | Summa<br>Comple | ted Pickup | shot Current Via<br>Requests | als   Rad Reque | est   Waste Pickup F | Request   Pending P | lickup Requ | uests |

On this page you can review all completed waste pickup requests for your lab. You can sort by Date Requested. To view an individual request, select "View".

| Research Safety (RS) Lab Completed Pickup Requests |                         |                          |                  |           |             |  |  |
|----------------------------------------------------|-------------------------|--------------------------|------------------|-----------|-------------|--|--|
|                                                    | <u>Date Requested</u> ▼ | Lab                      | Contact Person   | Status    |             |  |  |
|                                                    | 05/04/21 08:59:55       | Research Safety (RS) Lab | Macatangay, Jose | Completed | <u>View</u> |  |  |
|                                                    | 08/26/20 01:15:58       | Research Safety (RS) Lab | Macatangay, Jose | Completed | View        |  |  |